## STEP1: <u>https://www.velhightech.com/</u>

STEP 2: Click Fee Payment: In Left Bottom of the Page (at Footer)

| Tech High Tec                                       | ch About Us v                                                      | Administration 🛩 Academi                              | a ♥ Placement ♥ Rese                                     | arch • Activities Beyond the Classroom • COE •                                                                                                    |
|-----------------------------------------------------|--------------------------------------------------------------------|-------------------------------------------------------|----------------------------------------------------------|----------------------------------------------------------------------------------------------------|
| Logins                                              |                                                                    | Quick Links                                           |                                                          | Get in touch                                                                                                    |
| > Faculty Login > Fee Payment > Aumni Feedback Form | Parent Login     Graduate Exit Survey     Grievance Redressal Form | ACTE Approvals     Action Letter     Financial Report | > NBA<br>> Press Room                                    | Address     #60.Avadi - Vel Tech Road, Vel Nagar, Avadi, Chennai-<br>600 Ost, Tamil Nadu, India     for an and the second second |
| S Press Room                                        | a Student Login                                                    | * Careers                                             | a Grievance Redressal<br>Committee<br>a Sparsh Committee | admission@velhightech.com Phone 1800 212 7669                                                                                                    |
|                                                     |                                                                    | a monte venicae requisa                               | PROMINE.                                                 |                                                                                                    |

## STEP 3: Enter User name & Password (username: VH10701, Default Password: 12345)

| Gmail 🖸 You | Tube ♀ Maps | vis Vel Tech - Ticket Ge | New Tab | S Lecture 14 15 | Auxenta   Enabling | Auxenta   Enabling | Index of /~zaiane/c | (13) Photoshop Effe |  |
|-------------|-------------|--------------------------|---------|-----------------|--------------------|--------------------|---------------------|---------------------|--|
|             |             |                          |         |                 |                    |                    |                     |                     |  |
|             |             |                          |         |                 | B                  |                    |                     |                     |  |
|             |             |                          |         |                 | PAY P <b>Y</b> INT |                    |                     |                     |  |
|             |             |                          |         |                 | Login to contir    | nue                |                     |                     |  |
|             |             |                          |         | <b>4</b> U      | sername or Email   |                    |                     |                     |  |
|             |             |                          |         | <b>4</b> P      | assword            |                    |                     |                     |  |
|             |             |                          |         | 1 E             | nter below text    |                    |                     |                     |  |
|             |             |                          |         | 0               | 19a50              | 5                  |                     |                     |  |
|             |             |                          |         |                 | Forgot Password?   |                    |                     |                     |  |
|             |             |                          |         |                 | 🔓 Login            |                    |                     |                     |  |
|             |             |                          |         |                 | Ouick pay your f   | 996                |                     |                     |  |
|             |             |                          |         |                 | daton pay your i   |                    |                     |                     |  |
|             |             |                          |         | <b>4</b> U:     | sername            | <b>&gt;</b>        |                     |                     |  |
|             |             |                          |         |                 | Powered by eShike  |                    |                     |                     |  |

#### STEP 4 : Click Academic Fee in Check Box

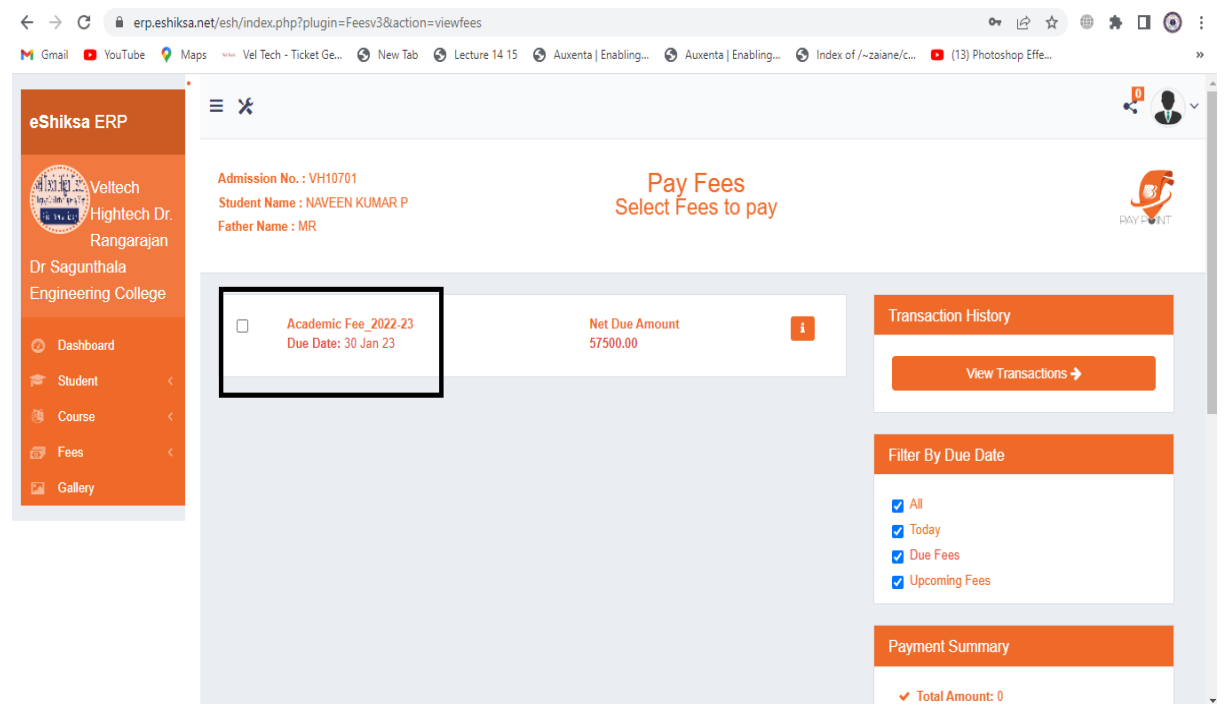

### STEP 5 : Click payment Mode : Any one Credit Card /Debit Card /Net Banking/UPI/NEFT/RTGD

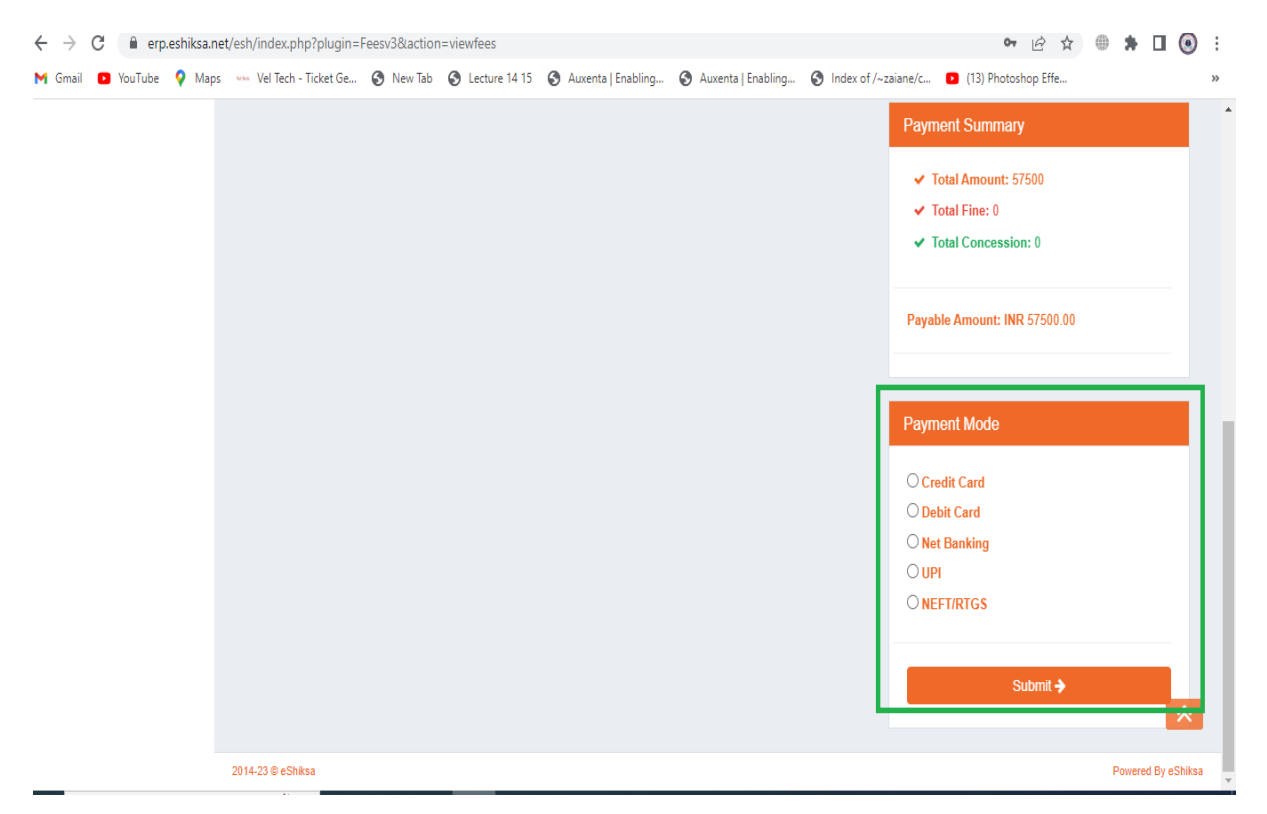

## STEP 6: Click confirm for payment summary

| $\leftrightarrow \rightarrow 0$ | C (    | i erp.e | eshiksa.net/e | sh/index.php?plug     | n=payment∾      | tion=confirmPay    | ment&branchId=459&am         | iount=57500&txnid=esh        | _642d159729d701680676      | 5247 🖻 ✿            | ۲ | * | □ ⊙      |
|---------------------------------|--------|---------|---------------|-----------------------|-----------------|--------------------|------------------------------|------------------------------|----------------------------|---------------------|---|---|----------|
| 亻 Gmail                         | You    | Tube    | 💡 Maps 🕓      | 🚥 Vel Tech - Ticket G | e 🔇 New Tab     | Lecture 14         | 15 🔇 Auxenta   Enabling      | Auxenta   Enabling           | S Index of /~zaiane/c      | (13) Photoshop Effe |   |   |          |
| Paym                            | ent    | Sur     | mmary         |                       |                 |                    |                              |                              |                            |                     |   |   |          |
| Please r                        | eview  | your    | transactior   | n details, before     | proceed.        |                    |                              |                              |                            |                     |   | F | AY POINT |
|                                 |        |         |               |                       |                 |                    |                              |                              |                            |                     |   |   |          |
| Transa                          | iction | ld: es  | sh_642d159    | 9729d70168067         | 6247            |                    |                              |                              |                            |                     |   |   |          |
|                                 |        |         |               |                       |                 |                    |                              |                              |                            |                     |   |   |          |
|                                 |        |         |               |                       |                 |                    | <b>S</b>                     |                              |                            |                     |   |   |          |
|                                 |        |         |               |                       | Veltech H       | lightech Dr.       | PAYPONT<br>Rangarajan Dr Sag | unthala Engineeri            | ng College                 |                     |   |   |          |
|                                 |        |         |               |                       |                 |                    |                              |                              |                            |                     |   |   |          |
|                                 |        |         |               |                       | Academic F      | ee_2022-23         |                              |                              |                            |                     |   |   |          |
|                                 |        |         |               |                       | Tuition Fee     | •                  | Fee: 57500                   |                              |                            |                     |   |   |          |
|                                 |        |         |               |                       |                 |                    |                              |                              |                            |                     |   |   |          |
|                                 |        |         |               |                       | Subtotal : I    | NR 57500/-         |                              |                              |                            |                     |   |   |          |
|                                 |        |         |               |                       | Total : INR     | 57500/-            |                              |                              |                            |                     |   |   |          |
|                                 |        |         | Please n      | note, if payment is d | ducted from you | r account and rece | ipt is not getting generated | , we request you to wait for | 24 Hours or write us at su | pport@eshiksa.com   |   |   |          |
|                                 |        |         |               |                       |                 |                    |                              |                              |                            |                     |   |   |          |
|                                 |        |         |               |                       |                 |                    | Contirm >                    |                              |                            |                     |   |   |          |
|                                 |        |         |               |                       |                 |                    |                              |                              |                            |                     |   |   |          |

STEP 7: Fill the payment details and click **Submit** 

| M BOB-payp: X 🔄 eShiksa - X 🖉 eShiksa - C X 🖉 eShiksa - C X 🖉 eShiksa - X 🗛 Placement X 🚱 New Tab X 🗐 (9) Whats: X 🗷 Ge | etepay x ± Download x   + · · · · · · ×             |
|----------------------------------------------------------------------------------------------------|-----------------------------------------------------|
| ← → C 🔒 pay.getepay.in/getePaymentPages/api/paynow                                                                      | 🖻 🛧 🌐 🗯 🔲 💽 🗄                                       |
| M Gmail 🖸 YouTube 🍳 Maps 🚥 Vel Tech - Ticket Ge 🤡 New Tab 🔇 Lecture 14 15 🕲 Auxenta   Enabling 🤡 Auxenta   Enabling 🧐   | Index of /~zaiane/c D (13) Photoshop Effe >>        |
| Get<br>ePay                                                                                                    |                                                     |
| BR UPI                                                                                                    | Veltech Hightech Dr<br>Rangarajan Dr                |
| UPI Id                                                                                                    | Sagunthala Engineering                              |
| UPI Id                                                                                                    | College                                             |
| Name                                                                                                    | Reference No                                        |
| Name                                                                                                    | esh_642d159729d701680676247<br>Getepay Reference No |
| Mobile No                                                                                                    | 90602339                                            |
| Mobile No                                                                                                    | Transaction Amount                                  |
|                                                                                                    | 57500.00                                            |
| Submit                                                                                                    | Transaction Charges                                 |
|                                                                                                    | Total Payment Amount                                |
|                                                                                                    | 57500.00                                            |
| For any payment related queries, please contact us at support@getepay.in                                                |                                                     |
| 📲 🔎 Type here to search 🛛 🎊 🗮 📕 🖾 🛜 🤲 🌆 🔟 🚳                                                                             | ● 33℃ Sunny ヘ 記 ENG 12:03 🖣                         |

| ← → C 🔒 erp.eshiksa.r<br>M Gmail 🖸 YouTube 💡 Map    | net/esh/inc | dex.php?plugir<br>I Tech - Ticket Ge | n=Fees&action=<br>🔇 New Tab | parentPaidFee               | s<br>115 🔇 Auxenta   E | inabling 🕥 /                | Auxenta   Enabling | Index of /~ | zaiane/c | <ul> <li>(13) Photo</li> </ul> | 년 🕁 🌒<br>shop Effe | *  |        | ۲  | ::<br>» |
|-----------------------------------------------------|-------------|--------------------------------------|-----------------------------|-----------------------------|------------------------|-----------------------------|--------------------|-------------|----------|--------------------------------|--------------------|----|--------|----|---------|
| eShiksa ERP                                         | ≡ ⊁         |                                      |                             |                             |                        |                             |                    |             |          |                                |                    |    | •      |    |         |
| Veltech                                             | Trar        | nsaction Hist                        | tory                        |                             |                        |                             |                    |             |          |                                |                    |    | Due Fe | es |         |
| Rangarajan                                          |             |                                      |                             |                             |                        |                             |                    |             | Search   |                                |                    |    |        |    |         |
| Engineering College                                 | *           | Fees<br>Amount                       | Due<br>Amount <sup>♦</sup>  | Fine<br>Amount <sup>♦</sup> | Concession<br>Amount   | Paid<br>Amount <sup>♦</sup> | Transaction        | Number      | \$       | Status                         | Payment<br>date    | Re | ceipt  | A. |         |
| <ul> <li>Dashboard</li> <li>Student &lt;</li> </ul> | ٩F          | 10                                   | 0                           | 0                           | 0                      | 10                          | esh_6419824        | 8da74d16793 | 93352    | SUCCESS                        | 2023-03-<br>21     |    |        | Ì  |         |
| Ø Course <                                          |             |                                      |                             |                             |                        |                             |                    |             |          | <                              | 0 >                |    |        |    |         |
| Paid Fees V                                         |             |                                      |                             |                             |                        |                             |                    |             |          |                                |                    |    |        |    |         |
| Due Fees Gallery                                    |             |                                      |                             |                             |                        |                             |                    |             |          |                                |                    |    |        |    |         |
|                                                     |             |                                      |                             |                             |                        |                             |                    |             |          |                                |                    |    |        |    |         |
|                                                     | 2044 22     | 0 - Chilton                          |                             |                             |                        |                             |                    |             |          |                                |                    |    |        |    |         |

# STEP 8 : Click Paid Fees ----> Click Receipt ----> Download receipt